# Руководство пользователя по работе с В2В СБП в Интернет-Банке для Бизнеса

# Оглавление

| 1. | Терми     | ины и определения                                                 | 3  |
|----|-----------|-------------------------------------------------------------------|----|
| 2. | Общи      | е сведения                                                        | 3  |
| 3. | Подкл     | пючение сервиса СБП В2В                                           | 3  |
|    | 3.1. Реги | истрация организации в СБП                                        | 4  |
|    | 3.2. Под  | ключение ТСП                                                      | 5  |
| 2  | 3.3. Hac  | тройки СБП                                                        | 6  |
|    | 3.3.1.    | Изменение сведений для отправки уведомлений                       | 7  |
|    | 3.3.2.    | Отключение отображения неактуальных ТСП                           | 7  |
|    | 3.3.3.    | Настройка уведомлений итоговой, зачисленной сумме по ТСП за сутки | 7  |
| 4. | Поряд     | док работы в разделе СБП В2В                                      | 7  |
| 2  | 4.1. P    | аздел «Операции»                                                  | 8  |
| 4  | 4.2. P    | аздел «Платежные ссылки»                                          | 8  |
|    | 4.2.1.    | Регистрация платежной ссылки В2В                                  | 8  |
|    | 4.2.2.    | Просмотр платежной ссылки В2В                                     | 10 |
| 2  | 4.3. P    | аздел «Переводы»                                                  | 10 |
|    | 4.3.1.    | Оформление исходящего перевода В2В через СБП                      | 11 |
|    | 4.3.2.    | Просмотр перевода В2В через СБП                                   | 12 |
|    |           |                                                                   |    |

## 1. Термины и определения

**МСС код -** цифровой код категории, определяющий основной вид деятельности организации торговли (услуг) (коды типов деятельности торгово-сервисных предприятий в соответствии с классификацией платежных систем).

Система Быстрых Платежей (СБП) - Сервис платежной системы Банка России, в рамках которой осуществляются взаимодействие участников СБП и расчеты по Сделкам.

Операция В2В СБП – перевод денежных средств в Системе быстрых платежей (далее СБП) от Плательщика – юридического лица, индивидуального предпринимателя Получателю – юридическому лицу, индивидуальному предпринимателю.

**Платежная ссылка** – URL адрес, содержащий реквизиты Клиентов - участников СБП, с помощью которого производится перенаправление Отправителя на отдельную защищенную веб-страницу, на которой производится расчеты по Сделке в адрес Получателя.

**QR-код** – изображение, содержащее платежную ссылку в закодированном виде.

**ТСП** – Торгово-сервисное подразделение Клиента (Получателя), где осуществляется реализация Товаров/Работ/Услуг или подразделение Клиента (Получателя), осуществляющее прием Пожертвований.

**Интернет – Банк для бизнеса -** сервис системы «ibank», работающий через браузер, поддерживающий технологию Web. Доступ в систему осуществляется в реальном режиме времени при постоянном подключении к сети Интернет.

# 2. Общие сведения

Настоящий документ содержит описание работы в СБП по операциям В2В, руководство по подключению и настройке СБП в сервисе «Интернет-Банк».

СБП В2В используется для моментального перевода денежных средств между счетами юридических лиц, индивидуальных предпринимателей.

Функционал доступен в Web версии «Интернет-банка».

Согласно правилам СБП<sup>1</sup> максимальная сумма одной операции составляет 1 млн.рублей. Минимальная сумма по операции 0,01 рубль. Валюта проведения расчетов – рубли РФ.

Все исполненные операции В2В СБП отображаются в выписке по рублевому счету.

Комиссия за операции по СБП взимается в соответствии с действующими тарифами Банка на день совершения операции. С информацией о действующих тарифах Вы можете ознакомиться на сайте Банка <u>https://www.primbank.ru/korp-tarrifs/</u>.

Подробно с инструкцией по работе в системе «Ibank» вы можете ознакомиться по ссылке <u>https://client.primbank.ru/files/Corporate\_Internet-Banking\_WEB\_Guide.pdf</u>.

# 3. Подключение сервиса СБП В2В

Для получения возможности использовать сервис СБП В2В необходимо выполнить следующие действия:

- 1. Предоставить в Банк следующие документы:
- ✓ Заявление о присоединении к Условиям осуществления расчетов в системе быстрых платежей (СБП) (далее-Заявление). Заявление можно предоставить на бумажном носителе в любой офис Банка или направить по системе «Ibank». Заявление может подписать только представитель юридического лица/индивидуального предпринимателя, обладающий правом подписания договора с Банком. Шаблон Заявления вы можете запросить в любом офисе Банка или самостоятельно взять из Договора

Шаблон Заявления вы можете запросить в любом офисе Банка или самостоятельно взять из Договора комплексного банковского обслуживания корпоративных клиентов в ПАО АКБ «Приморье» (далее-

<sup>&</sup>lt;sup>1</sup> С правилами СБП можно ознакомиться на ресурсе <u>https://cbr.ru/PSystem/payment\_system/#t1</u>.

ДКБО) на сайте Банка в разделе **«Корпоративным клиентам»**-«Договор комплексного банковского обслуживания» по ссылке <u>https://www.primbank.ru/korp-tarrifs/.</u>

Лицензии по видам деятельности (ОКВЭД), подлежащим лицензированию. Лицензия может быть направлена по системе «Ibank»/предоставлена в офис Банка на бумажном носителе;

2. Зарегистрировать организацию в СБП. Процесс описан в разделе «<u>Регистрация организации в</u> <u>СБП</u>». По результату регистрации будет доступен функционал по совершению исходящих переводов СБП В2В.

3. Подключить ТСП. Процесс описан в разделе <u>«Подключение ТСП».</u> По результату подключения будет доступен функционал по приему от контрагентов переводов СБП В2В.

## 3.1. Регистрация организации в СБП

Для регистрации в СБП необходимо:

1. В системе «Интернет - Банк» в разделе «СБП настройка» на странице «Система быстрых платежей» (см. рис. 1) нажать кнопку «Регистрация в СБП».

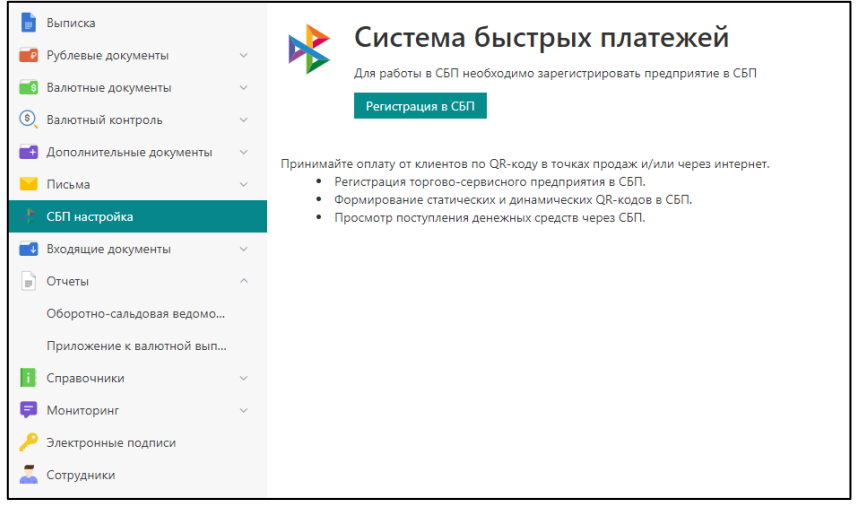

Рис. 1. Интернет-Банк. СБП настройка

2. После подписания документа «Регистрация клиента в СБП» отобразится сообщение: «Запрос на регистрацию предприятия в СБП принят в работу. Ожидайте завершения процесса обработки» (см. рис. 2)

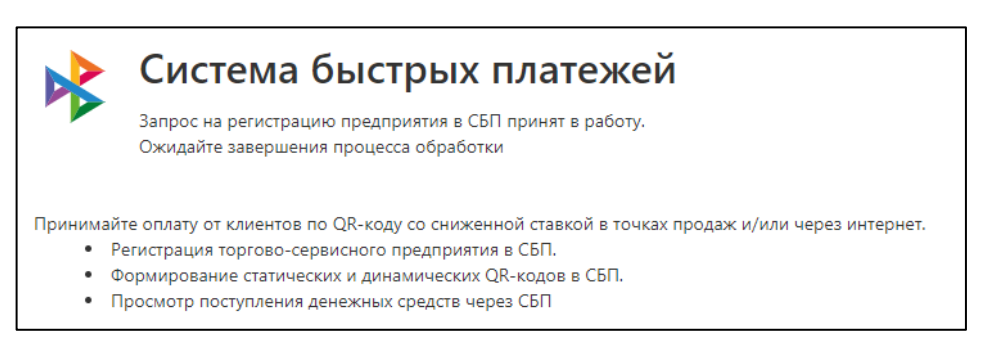

Рис. 2. Регистрация в СБП: запрос на регистрацию подан

<u>! Примечание</u>. Для получения результата регистрации необходимо обновить страницу.

- Если запрос на регистрацию предприятия в СБП был сформирован, но запрос получил статус «Отвергнут», то на странице «Система быстрых платежей» отображаются:
- Кнопка «Регистрация в СБП»;
- Отображается сообщение: «Запрос на регистрацию был отклонен. «Описание ошибки»».

Необходимо исправить ошибку и повторить запрос на регистрацию предприятия в СБП.

- Если регистрация предприятия в СБП была успешно пройдена, то:
- На панели разделов отобразится СБП В2В;
- Раздел «СБП настройка» примет вид, представленный на рис. 3.

| _ Обнови | пь                                                                                      |
|----------|-----------------------------------------------------------------------------------------|
|          | Система быстрых платежей<br>ID юридического лица: LB0000004654                          |
| ТСП доб  | вить                                                                                    |
| Нет п    | эдключенных ТСП                                                                         |
| 0.00.000 | ала работы необходимо подключить к СБП хотя бы одно торгово-сервисное предприятие (ТСП) |

Рис. 3. Регистрация в СБП: запрос на регистрацию выполнен

## 3.2. Подключение ТСП

Для дальнейшей работы с СБП необходимо подключить хотя бы одно ТСП, для этого необходимо:

- 1. На вкладке «ТСП» нажать ссылку «Добавить» (см. рис. 3)
- 2. На отобразившейся странице (см. рис. 4) указать сведения о ТСП:
  - «Вид деятельности»<sup>2</sup> выбрать одно из значений справочника «МСС-кодов»;
  - «Страна» выбрать необходимое значение из списка;
  - «Код региона» указать код региона страны регистрации ТСП (первые 2 знака ОКТМО).

| 🕢 Подключить 🗙   | Отмена                                                                              |  |  |  |  |  |
|------------------|-------------------------------------------------------------------------------------|--|--|--|--|--|
| Подключение ТСП  |                                                                                     |  |  |  |  |  |
| Наименование ТСП | Тест                                                                                |  |  |  |  |  |
| Телефон ТСП      | +7 050 505-05-05                                                                    |  |  |  |  |  |
| Вид деятельности | 0742 — Ветеринарные услуги                                                          |  |  |  |  |  |
| Страна           | РОССИЯ                                                                              |  |  |  |  |  |
| Код региона      | 05 (j)                                                                              |  |  |  |  |  |
| Город            | Владивосток                                                                         |  |  |  |  |  |
| Индекс           | 050505                                                                              |  |  |  |  |  |
| Адрес            | ул. Тестовая                                                                        |  |  |  |  |  |
| Уведомления      | о Добавьте способ получения уведомлений о зачислении или возврате средств через СБП |  |  |  |  |  |
|                  | Добавить                                                                            |  |  |  |  |  |

Рис. 4. Подключение ТСП

<sup>&</sup>lt;sup>2</sup> Если вид деятельности подлежит лицензированию, то должны одновременно выполняться следующие условия:

<sup>-</sup> заявленный МСС код соответствует ОКВЭД;

<sup>-</sup> предоставлена действующая лицензия.

Если вид деятельности не подлежит лицензированию, то должно выполняться одно условие:

<sup>-</sup> заявленный МСС код соответствует ОКВЭД;

- 3. Добавить каналы уведомлений для получения оповещений о зачислении:
  - Нажать ссылку «Добавить» (см. рис. 4) и ввести в отобразившемся диалоге адрес электронной почты (см. рис. 5)
  - Для сохранения сведений нажать кнопку «Добавить».

| Добавление уведомления |          | ×      |
|------------------------|----------|--------|
| E-mail 👻               |          |        |
|                        | Добавить | Отмена |

Рис. 5. Добавление e-mail

4. Для отправки запроса на подключение ТСП нажать кнопку «Подключить» на панели действий.

После отправки, заявление будет проверено на стороне Банка. Результат обработки запроса на подключение ТСП отобразится на странице настройки услуги:

В случае успешной обработки запроса:

- Поступит СМС<sup>3</sup> с текстом: «*ТСП* <*Название ТСП*> успешно подключено»;

- На вкладке ТСП отобразится запись подключенного ТСП.

В случае неуспешной обработки запроса:

- Отобразится сообщение с описанием ошибки. В данном случае, необходимо исправить ошибку и повторить запрос на подключение ТСП;

- Поступит СМС<sup>3</sup> с текстом: «*ТСП* <*Название ТСП*> не подключено».

## 3.3. Настройки СБП

Перейти на страницу настроек СБП можно двумя способами:

- Перейти в раздел «СБП настройка»;
- Перейти в раздел «СБП В2В» нажать кнопку «Настройки СБП» на панели действий.
- В рамках настройки СБП доступны следующие действия:
- Подключение новых ТСП;
- Изменение сведений для отправки уведомлений;
- Отключение отображения неактуальных ТСП;
- Настройка уведомлений итоговой, зачисленной сумме по ТСП за сутки;
- На вкладке ТСП отображается список подключенных к СБП торгово-сервисных предприятий (см. рис. 6).

|       | Выписка                  |   | 💭 Обновить                        |             |        |        |               |  |  |  |
|-------|--------------------------|---|-----------------------------------|-------------|--------|--------|---------------|--|--|--|
| •     | Рублевые документы       | ~ |                                   |             |        |        |               |  |  |  |
| \$    | Валютный контроль        | ~ | 🔈 Система быстрых платежей        |             |        |        |               |  |  |  |
| •     | Дополнительные документы | ~ | П юридического лица: LB0000004284 |             |        |        |               |  |  |  |
|       | Письма                   | ~ |                                   |             |        |        |               |  |  |  |
| *     | СБП В2В 🚯                | ~ | ТСП Добавить                      | Q Поиск     |        |        |               |  |  |  |
| - st  | СБП настройка            |   | Название л                        | Город       | Адрес  | Скрыто | Статус        |  |  |  |
| Ţ     | Входящие документы       | ~ | Тест 1                            | Владивосток | Тест 1 | ×      |               |  |  |  |
| B     | Отчеты                   | ~ | Тест 2                            | Анадырь     | Тест 2 |        |               |  |  |  |
| R     | Справоцники              |   | Тест 3                            | Владивосток | Тест 3 |        | На обработке  |  |  |  |
|       | Справочники              |   | Тест                              | Владивосток | Тест 4 |        | На исполнении |  |  |  |
| P - P | Электронные подписи      |   |                                   |             |        |        |               |  |  |  |

Рис. 6. Страница просмотра сведений подключенного ТСП

<sup>&</sup>lt;sup>3</sup> При наличии корректно указанного номера мобильного телефона на стороне Банка, в системе «iBank»

Для поиска нужной записи ТСП используйте сортировку или поиск.

При нажатии на запись подключенного ТСП в списке, откроется страница просмотра сведений о данном ТСП (см. рис. 7).

| Информация о ТСП      | Сбп                                                     |
|-----------------------|---------------------------------------------------------|
| ID                    | MA0000000000                                            |
| Наименование          | Тест                                                    |
| Телефон               | +7 050 505-05-05                                        |
| Вид деятельности      | 5300 — Оптово-розничные магазины (склады), гипермаркеты |
| Код региона           | 25                                                      |
| Город                 | Владивосток                                             |
| Индекс                | 050505                                                  |
| Адрес                 | ул. Тестовая                                            |
| Банк регистрации      | Банк Приморье                                           |
| 🗹 Скрыть              |                                                         |
| Уведомления           | E-mail test@primbank.ru 💼                               |
|                       | Добавить                                                |
| Уведомление об итогов | ой сумме за сутки                                       |

Рис. 7. Страница просмотра сведений подключенного ТСП

## 3.3.1. Изменение сведений для отправки уведомлений

Для изменения каналов уведомлений необходимо перейти на страницу просмотра сведений подключенного ТСП (см. рис. 7).

- Доступны действия
- Добавление каналов уведомлений

- В блоке «Уведомления» нажмать кнопку «Добавить» и указать адрес электронной почты в отобразившемся диалоге. Для сохранения сведений нажать кнопку «Добавить».

- Удаление каналов уведомлений:
  - Нажать кнопку «Корзины» в строке удаляемой записи в блоке «Уведомления».

Для подробного описания работы с каналами уведомлений см. раздел «Подключение ТСП»

## 3.3.2. Отключение отображения неактуальных ТСП

Неактуальные ТСП можно скрыть.

Для отключения отображения неактуальных ТСП необходимо перейти на страницу просмотра сведений подключенного ТСП (см. рис. 7) и установить флаг «Скрыть».

## 3.3.3. Настройка уведомлений итоговой, зачисленной сумме по ТСП за сутки

«Итоговая сумма» - общая сумма всех совершенных по ТСП операций СБП за день.

Если добавлен хотя бы один канал отправки уведомлений (см.раздел «Изменение сведений для отправки уведомлений» ), можно настроить отправку уведомлений с итоговой суммой всех операций СБП по ТСП за текущие сутки. Для этого необходимо:

- Перейти на страницу просмотра сведений подключенного ТСП.
- Проставить флаг «Уведомление об итоговой сумме за сутки», ниже отобразится поле «Время отправки».
- Указать в поле «Время отправки» удобное время в формате «ЧЧ:ММ». Если поле оставить незаполненным, то будет отображаться ошибка: «Укажите время отправки уведомления об итоговой сумме за сутки».

# 4. Порядок работы в разделе СБП В2В

- Работа в разделе «СБП В2В» выполняется в следующих подразделах:
- «Операции» список операций В2В, выполненных через СБП (далее В2В);
- «Платежные ссылки» создание и просмотр платежных ссылок для входящих переводов;

• «Переводы» - создание и просмотр переводов В2В.

#### 4.1. Раздел «Операции»

В разделе «Операции» отображается список всех (списание/зачисление) операций В2В (см. рис. 8)

|    | Выписка                      | С Обновить                                 |       |            |              |           |
|----|------------------------------|--------------------------------------------|-------|------------|--------------|-----------|
|    | Рублевые документы 🗸 🗸       |                                            |       |            |              |           |
| \$ | Валютный контроль 🗸 🗸        | Период с 26.12.2023 📅 по 27.12.2024 📅 Полу | учить |            |              |           |
|    | Дополнительные документы 🛛 🗸 | Дата операции Зачислен Сп                  | исано | Контрагент | Назначение   | Статус    |
|    | Письма ~                     | 06.12.2024 14:39                           | 14.03 | Индивидуа  | Тест 6 плате | Исполнена |
| *  | СБП В2В ^                    | 06.12.2024 14:27                           | 13.03 | Индивидуа  | Тест 4 плате | Исполнена |
|    | Операции                     | 06.12.2024 14:19                           | 11.03 | Индивидуа  | тест 1 плате | Исполнена |
|    | Платежные ссылки             | 06.12.2024 14:16                           | 12.03 | Индивидуа  | Тест 2 плате | Исполнена |
|    | Переводы                     | 06.12.2024 09:45                           | 15.15 | 000 "ТД А  | Ттест        | Исполнена |
|    |                              | 06.12.2024 09:29                           | 15.07 | 000 "ОНИ   | Тест         | Исполнена |
| PK | Сытнастроика                 | 04.12.2024 19:38                           | 16.00 | Индивидуа  | Тест         | Отклонена |

Рис. 8 СБП В2В. Операции

#### 4.2. Раздел «Платежные ссылки»

В разделе «Платежные ссылки» отображается список зарегистрированных одноразовых и многоразовых платежных ссылок и «QR-кодов» (на вкладках «Одноразовые ссылки» и «Многоразовые ссылки») (см. рис. 9). Данные ссылки передаются контрагенту для для оформления исходящих переводов.

|     | Выписка                                             |        | + н | овый 🧲 Обнови                                                                        |                                                                                                    |                                               |                                |          |  |
|-----|-----------------------------------------------------|--------|-----|--------------------------------------------------------------------------------------|----------------------------------------------------------------------------------------------------|-----------------------------------------------|--------------------------------|----------|--|
| ₽   | Рублевые документы                                  | $\sim$ |     |                                                                                      |                                                                                                    |                                               |                                |          |  |
| 5   | Валютные документы                                  | $\sim$ | Одн | юразовые ссылки                                                                      |                                                                                                    |                                               |                                |          |  |
| \$  | Валютный контроль                                   | $\sim$ | TCI | П Корунд от органи                                                                   | 13. будут платежи                                                                                                    |                                               |                                | Получить |  |
| et. | Дополнительные документы                            | $\sim$ |     |                                                                                      |                                                                                                    |                                               |                                |          |  |
|     | Письма 🗿                                            | $\sim$ |     |                                                                                      |                                                                                                    |                                               |                                |          |  |
|     | •                                                   |        |     | Дата                                                                                 |                                                                                                    | Сумма                                         | Назначени                      | le       |  |
| *   | СБП В2В                                             | ^      |     | <b>Дата</b><br>16.10.2024 16:44                                                      | ТСП ∧ Корунд от организ. будут платежи                                                                                                    | Сумма<br>10 009.08                            | Назначени<br>908               | le       |  |
| *   | СБП В2В<br>Операции                                 | ^      |     | <b>Дата</b><br>16.10.2024 16:44<br>16.10.2024 16:41                                  | ТСП ^<br>Корунд от организ. будут платежи<br>Корунд от организ. будут платежи                                                             | Сумма<br>10 009.08<br>500 009.04              | Назначени<br>908<br>904        | ie       |  |
| ₩   | СБП В28<br>Операции<br>Платежные ссылки             | ^      |     | Дата<br>16.10.2024 16:44<br>16.10.2024 16:41<br>16.10.2024 16:37                     | ТСП ^<br>Корунд от организ. будут платежи<br>Корунд от организ. будут платежи<br>Корунд от организ. будут платежи                         | Сумма<br>10 009.08<br>500 009.04<br>11 009.05 | Назначени<br>908<br>904<br>905 | IE       |  |
| *   | СБП В28<br>Операции<br>Платежные ссылки<br>Переводы | ^      |     | Дата<br>16.10.2024 16:44<br>16.10.2024 16:41<br>16.10.2024 16:37<br>18.09.2024 15:09 | ТСП ∧ Корунд от организ. будут платежи Корунд от организ. будут платежи Корунд от организ. будут платежи Корунд от организ. будут платежи | Сумма<br>10 009.08<br>500 009.04<br>11 009.05 | Назначени<br>908<br>904<br>905 | 10       |  |

Рис. 9. Платежные ссылки. Многоразовые ссылки

#### 4.2.1. Регистрация платежной ссылки В2В

- ▶ Для регистрации новой платежной ссылки и «QR-кода» необходимо:
- На странице Платежные ссылки нажать кнопку «Новый»;
- В отобразившемся окне (см. рис. 10) заполнить необходимые поля:

| 🕑 Сохранить                       |                          |                                              |
|-----------------------------------|--------------------------|----------------------------------------------|
| Регистрация платежно              | й ссылки                 | сбп                                          |
| тсп                               | Тест                     |                                              |
| Счет зачисления                   | 40802810000005000001     |                                              |
| Тип ссылки                        | Одноразовая Многоразовая |                                              |
| Сумма, руб.                       | 1 000.00 (i)             |                                              |
| Ставка НДС                        | 20% 10% 0% Без НДС       |                                              |
| Сумма НДС, руб.                   | 166.67 (i)               |                                              |
| Назначение платежа                | Тест                     | i                                            |
| Действует до                      | 10.10.2024 📰 🤃           |                                              |
| Идентификатор платежа             | 123456 (j)               |                                              |
| Ссылка для возврата               | primbank.ru              | i                                            |
| Статус: 🗗 Новый<br>Подписи: 🗗 Нет |                          | Комментарий клиента 🗗<br>Комментарий банка 🗗 |

Рис. 10. Регистрация одноразовой платежной ссылки

- ✓ ТСП нажать ссылку ТСП и выбрать значение из списка;
- ✓ Счет зачисления нажать ссылку Счет для зачисления и выбрать значение из списка;
- ✓ Тип ссылки выбрать тип ссылки Одноразовая (см. рис. 10) или Многоразовая;
- ✓ Сумма указать сумму платежа;

\* Для одноразовых ссылок поле обязательно для заполнения.

\* Для многоразовых ссылок поле допускается не заполнять, в этом случае плательщик вводит сумму платежа самостоятельно для каждого отдельного платежа.

- ✓ Ставка НДС выбрать ставку НДС или установить переключатель в положение Без НДС;
- ✓ Сумма НДС, руб. рассчитывается автоматически в зависимости от выбранной ставки НДС:

- Для одноразовых ссылок поле обязательно для заполнения.

- Для многоразовых ссылок поле допускается не заполнять, в этом случае плательщик вводит сумму НДС самостоятельно для каждого отдельного платежа.

✓ Назначение платежа — указать назначение платежа:

- Для одноразовых ссылок поле обязательно для заполнения.

- Для многоразовых ссылок поле допускается не заполнять, в этом случае плательщик вводит назначение платежа самостоятельно для каждого отдельного платежа.

- ✓ Действует до указать дату, до которой возможна оплата по одноразовой ссылке (только для одноразовой платежной ссылки);
- ✓ Идентификатор платежа указать свой идентификатор платежа для проверки факта оплаты по одноразовой ссылке (только для одноразовой платежной ссылки);
- ✓ Ссылка для возврата при необходимости указать ссылку на сайт или приложение вашей организации или ТСП, по которой плательщик может перейти после оплаты.
- Нажать кнопку «Сохранить» в результате чего сгенерируется ссылка и «QR-код» (см. рис. 12 и 13), который вы передаете своему контрагенту для оплаты.

## 4.2.2. Просмотр платежной ссылки В2В

Для просмотра платежной ссылки и «QR-кода» B2B, которую вы создали ранее, необходимо выбрать её из списка на странице «Платежные ссылки» (см. рис. 9).

В зависимости от выбранной ссылки отобразится страница «Одноразовая ссылка» (см. рис. 12) или «Многоразовая ссылка» (см. рис. 13).

| 🔡 Скопировать QR-код      | Удалить                                                |                         |
|---------------------------|--------------------------------------------------------|-------------------------|
| Платежная ссылка          |                                                        | сбп<br>олстения быстрых |
| тсп                       | Тест                                                   |                         |
| Счет зачисления           | 4080281020000000001                                    |                         |
| Тип ссылки                | Одноразовая                                            |                         |
| Сумма, руб.               | 10.00                                                  |                         |
| Облагается НДС            | Нет                                                    |                         |
| Назначение платежа        | Тест                                                   |                         |
| Действует до              | 25.12.2024                                             |                         |
| Статус                    | Оплачена                                               |                         |
|                           | Ссылка на оплату                                       |                         |
|                           | https://b2b.cbrpay.ru/BD1B006HDSI7R3ND8QL96HVK83FMOGI7 |                         |
| https://www.primbank.ru/a | gree-process.php                                       |                         |

Рис. 12. Просмотр платежной ссылки В2В. Одноразовая ссылка

| 🔡 Скопировать QR-код        | И Удалить                                                                  |   |                                    |
|-----------------------------|----------------------------------------------------------------------------|---|------------------------------------|
| Платежная ссылка            |                                                                            | • | сбп<br>систена быстрых<br>платежей |
| тсп                         | Тест                                                                       |   |                                    |
| Счет зачисления             | 4080281020000000001                                                        |   |                                    |
| Тип ссылки                  | Многоразовая                                                               |   |                                    |
| Сумма, руб.                 | 10.00                                                                      |   |                                    |
| Облагается НДС              | Нет                                                                        |   |                                    |
| Назначение платежа          | Тест                                                                       |   |                                    |
|                             | Ссылка на оплату<br>https://b2b.cbrpay.ru/BS1B006A4UDQ0UTH8089M5RSB53KLJJC |   |                                    |
| https://www.primbank.ru/agr | ee-process.php                                                             |   |                                    |

Рис. 13. Просмотр платежной ссылки В2В. Многоразовая ссылка

## 4.3. Раздел «Переводы»

На странице «Переводы» отображается список исходящих переводов (см. рис. 14) В2В на вкладках:

• «Рабочие» - список исходящих переводов В2В во всех статусах, кроме «Исполнен»;

- «Исполненные» список переводов В2В в статусе «Исполнен»;
- «Контрагенты» список полученных от контрагентов многоразовых платежных ссылок В2В.

| 🔓 Выписка                  |        | 🕂 Новый   | 💭 Обновить  🤅 | Э Настройки | СБП                            |            |                    |           |
|----------------------------|--------|-----------|---------------|-------------|--------------------------------|------------|--------------------|-----------|
| 😰 Рублевые документы       | $\sim$ |           |               |             |                                |            |                    |           |
| Валютный контроль          | ~      | Рабочие   | Исполненные   | Контрагенты |                                |            |                    |           |
| 📑 Дополнительные документы | ~      | Документы | любые - с     | Ē           | по 💮 Обновить                  |            |                    |           |
| 🔀 Письма                   | $\sim$ |           | Дата 🗸        | Сумма       | Получатель                     | ТСП получ. | Назначение платежа | Статус    |
| 🔥 СБП В2В 🔕                | ^      |           | 05.12.2024    | 17.00       | Индивидуальный предприниматель | 14.11.2024 | тест 9 платеж 1    | Отвергнут |
| Операции 3                 |        |           | 05.12.2024    | 17.00       | Индивидуальный предприниматель | 14.11.2024 | тест 9 платеж 2    | Отвергнут |
| Платежные ссылки           |        |           | 05.12.2024    | 17.00       | Индивидуальный предприниматель | 14.11.2024 | тест 9 платеж 3    | Отвергнут |
| Переволы                   |        |           | 05.12.2024    | 18.00       | Индивидуальный предприниматель | 14.11.2024 | тест 9 платеж 1    | Отвергнут |
|                            |        |           | 05.12.2024    | 18.00       | Индивидуальный предприниматель | 14.11.2024 | тест 9 платеж 2    | Отвергнут |
| К СЫТ настроика            |        |           | 05.12.2024    | 18.00       | Индивидуальный предприниматель | 14.11.2024 | тест 9 платеж 3    | Отвергнут |

Рис. 14. СБП В2В. Переводы

- На странице «Переводы» доступны следующие действия:
- Перевод В2В;
- Просмотр перевода В2В.

#### 4.3.1. Оформление исходящего перевода В2В

Перевод В2В через СБП выполняется при наличии платежной ссылки, полученной от получателя средств. Предусмотрено два способа использования платежной ссылки:

- «Переход» по платежной ссылке;
- Указание платежной ссылки вручную.

#### «Переход» по платежной ссылке

Для перевода средств В2В необходимо:

- 1. Перейти по платежной ссылке, полученной от получателя средств.
- 2. На отобразившейся странице выбрать ПАО АКБ «Приморье» из списка банков, поддерживающих переводы СБП В2В.
- 3. На странице входа в «ibank для Бизнеса» авторизоваться в системе текущим порядком.
- 4. Отобразится форма «Перевод ЮЛ или ИП через СБП» (см. рис. 15). Поля указанной формы заполняются автоматически данными платежа из платежной ссылки. Для оформления перевода заполнить пустые, необходимые поля.

Для многоразовых платежных ссылок на форме перевода (см. рис. 15) доступна кнопка «**Сохранить** контрагента», по данной кнопке ссылка добавляется в список всех платежных ссылок, полученных ранее от контрагентов (вкладка «Контрагенты»).

| Перевод ЮЛ илі     | и ИП чере           | ез СБП     |    |  |  |  |
|--------------------|---------------------|------------|----|--|--|--|
| Счет списания      | 408028102           | 0000000002 |    |  |  |  |
| Сумма, руб.        |                     |            |    |  |  |  |
| Ставка НДС         | 20%                 | 10%        | 0% |  |  |  |
| Сумма НДС, руб.    |                     |            |    |  |  |  |
| Назначение платежа |                     |            |    |  |  |  |
| Получатель         | ИП Тест             |            |    |  |  |  |
| инн                | 0000000000          |            |    |  |  |  |
| тсп                | Тест                |            |    |  |  |  |
| Счет               | 4080281020000000001 |            |    |  |  |  |
| Банк               | Банк Примо          | орье       |    |  |  |  |

Рис. 15. Перевод ЮЛ или ИП через СБП

- 5. Нажать кнопку «Оплатить».
- 6. При успешном выполнении перевода отобразится сообщение «Перевод выполнен» (см. рис. 16).

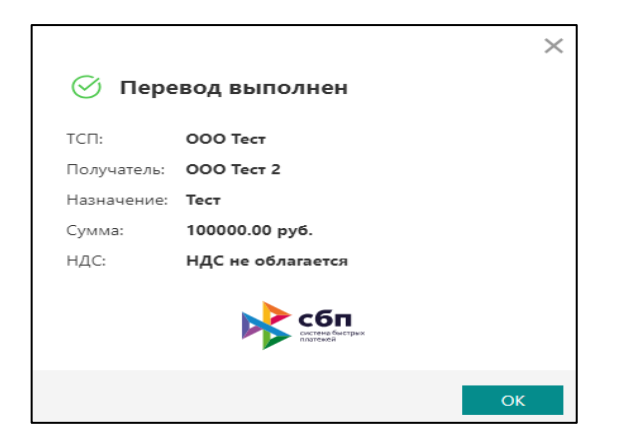

Рис. 16. Перевод ЮЛ или ИП через СБП

## > Указание платежной ссылки вручную

- 1. На странице «Переводы» нажать кнопку «Новый»;
- 2. В отобразившемся диалоге «Новый перевод» (*см.рис. 17*) указать предварительно скопированную платежную ссылку, полученную от получателя средств. Нажать кнопку «Продолжить».

| Новый перевод                                          | ×      |
|--------------------------------------------------------|--------|
| https://b2b.cbrpay.ru/BS1C007SGUO3NKO49OOP01QIMISAL44K |        |
| Продолжить                                             | Отмена |

Рис. 17. Диалог «Новый перевод»

- 3. При успешной обработке ссылки отобразится форма «Перевод ЮЛ или ИП через СБП» (см. рис. 15).
- 4. Поля вышеуказанной формы заполняются данными полученной платежной ссылки B2B. Для оформления перевода заполнить недостающие пустые поля.
- 5. Нажать кнопку «Оплатить» для создания и отправки в банк документа «Заявление на перевод ЮЛ или ИП через СБП».
- 6. При успешном выполнении перевода отобразится диалог «Перевод выполнен» (см. рис. 16).

## 4.3.2. Просмотр перевода В2В

Для просмотра перевода В2В необходимо выбрать его из списка, на странице «Переводы». Страница перевода В2В через СБП представлена на рис. 18

| Распечатать 🗸                                    |                                        |                                              |  |  |
|--------------------------------------------------|----------------------------------------|----------------------------------------------|--|--|
| Перевод ЮЛ или ИП через СБП                      |                                        |                                              |  |  |
| Счет списания                                    | 4080281020000000001                    |                                              |  |  |
| Сумма, руб.                                      | 10.00                                  |                                              |  |  |
| Сумма НДС, руб.                                  | НДС не облагается                      |                                              |  |  |
| Назначение платежа                               | Пожертвование в благотворительный фонд |                                              |  |  |
| Получатель                                       | БЛАГОТВОРИТЕЛЬНЫЙ ФОНД "ТОТОШКА"       |                                              |  |  |
| ИНН                                              | 7003001051                             |                                              |  |  |
| тсп                                              | Благотворительный Фонд "ТОТОШ          |                                              |  |  |
| Счет                                             | 4070381020400000662                    |                                              |  |  |
| Банк                                             | Промсвязьбанк                          |                                              |  |  |
| Время операции СБП                               | 30.09.2024 12:23:18 GMT+10:00          |                                              |  |  |
| ID операции в СБП                                | B000000000000B000000000000000000000000 |                                              |  |  |
| Статус: Ф Исполнен<br>Подписи: Ф Клиент (1 из 1) |                                        | Комментарий клиента 🗗<br>Комментарий банка 🗗 |  |  |

Рис. 18. Просмотр перевода В2В через СБП

При возникновении вопросов по системе «iBank» просим вас обращаться по телефонам в техническую поддержку системы ДБО ПАО АКБ «Приморье»:

- +7 (423) 2-433-519 для звонков из г. Владивостока
- 8 800 200-20-86 для звонков из других городов (звонок бесплатный)